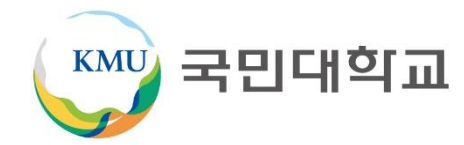

# ON국민 포털 학부모서비스 안내

2021.02

#### 나는 국민\*인, 국민의 미래를 연다!

#### 1. ON국민 포털에 [사용자등록] 후 서비스를 이용 할 수 있습니다.

※ 교직원의 경우 신규가입하지 않고, '자녀정보' 등록 후 이용 가능

### 2. 자녀정보 등록 후 아래 서비스가 활성화 됩니다.

| 서비스               | 자녀의 동의여부               | 비고                                         |
|-------------------|------------------------|--------------------------------------------|
| 등록금 내역 확인 및 고지서출력 | 자녀 동의여부와 무관하게<br>이용 가능 |                                            |
| 장학 내역 확인          |                        |                                            |
| 교육비 납입증명서 조회      |                        |                                            |
| 성적 확인             | 자녀 동의 후 이용 가능          | ■ 상세성적 조회 제외<br>■ 년도-학기별 전체평점/백분위 조회<br>가능 |

3. 서비스 이용을 원하지 않는 경우 [사용자등록취소] 할 수 있습니다.

- 1. 사용자등록 및 로그인
- 2. 자녀정보 등록(연결)
  - 1) 학부모: 자녀정보 등록
  - 2) 학생: 학부모 등록 및 성적정보 제공 동의
- 3. 학부모 서비스 안내(등록금고지서 출력 포함)
- 4. 사용자등록 취소

# 1. 사용자등록(통합ID 등록) 및 로그인

#### 1.1 사용자구분 선택 및 동의

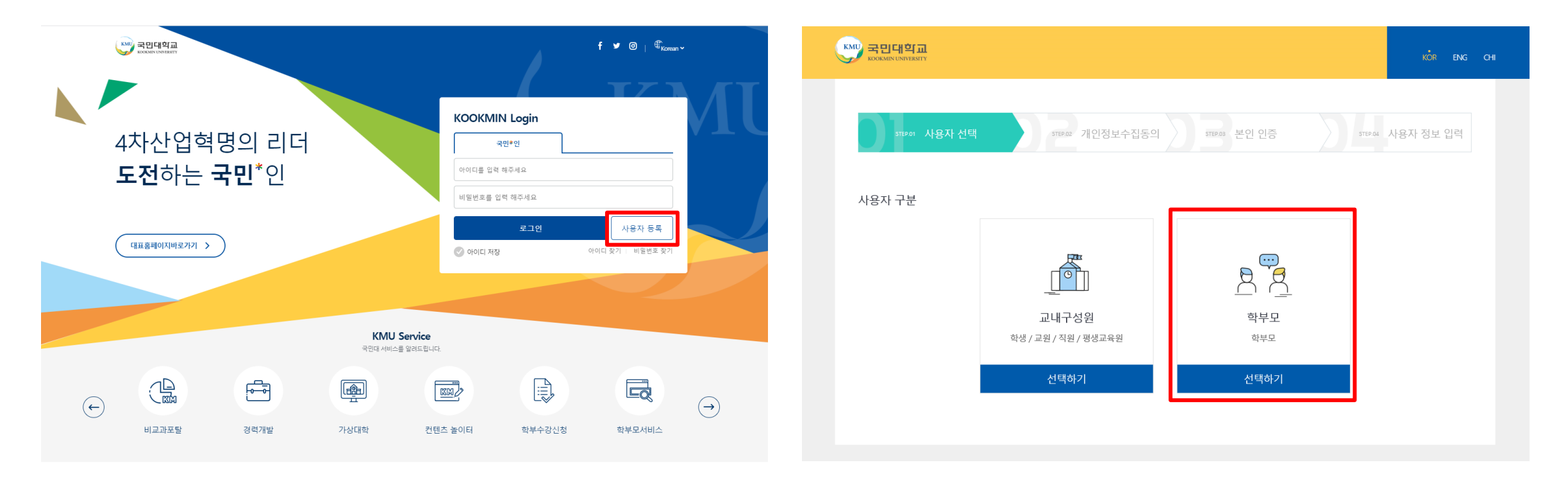

① 국민대학교 포털 ON국민 서비스에 접속(https://portal.kookmin.ac.kr) ② [사용자등록] 버튼 클릭 후 [학부모] 선택 ③ 개인정보 정책 확인 및 동의 진행

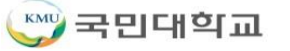

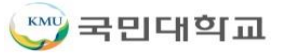

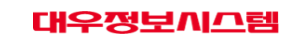

① 본인명의 휴대폰 인증 선택하여 진행(통신사에 등록된 휴대폰 인증 )

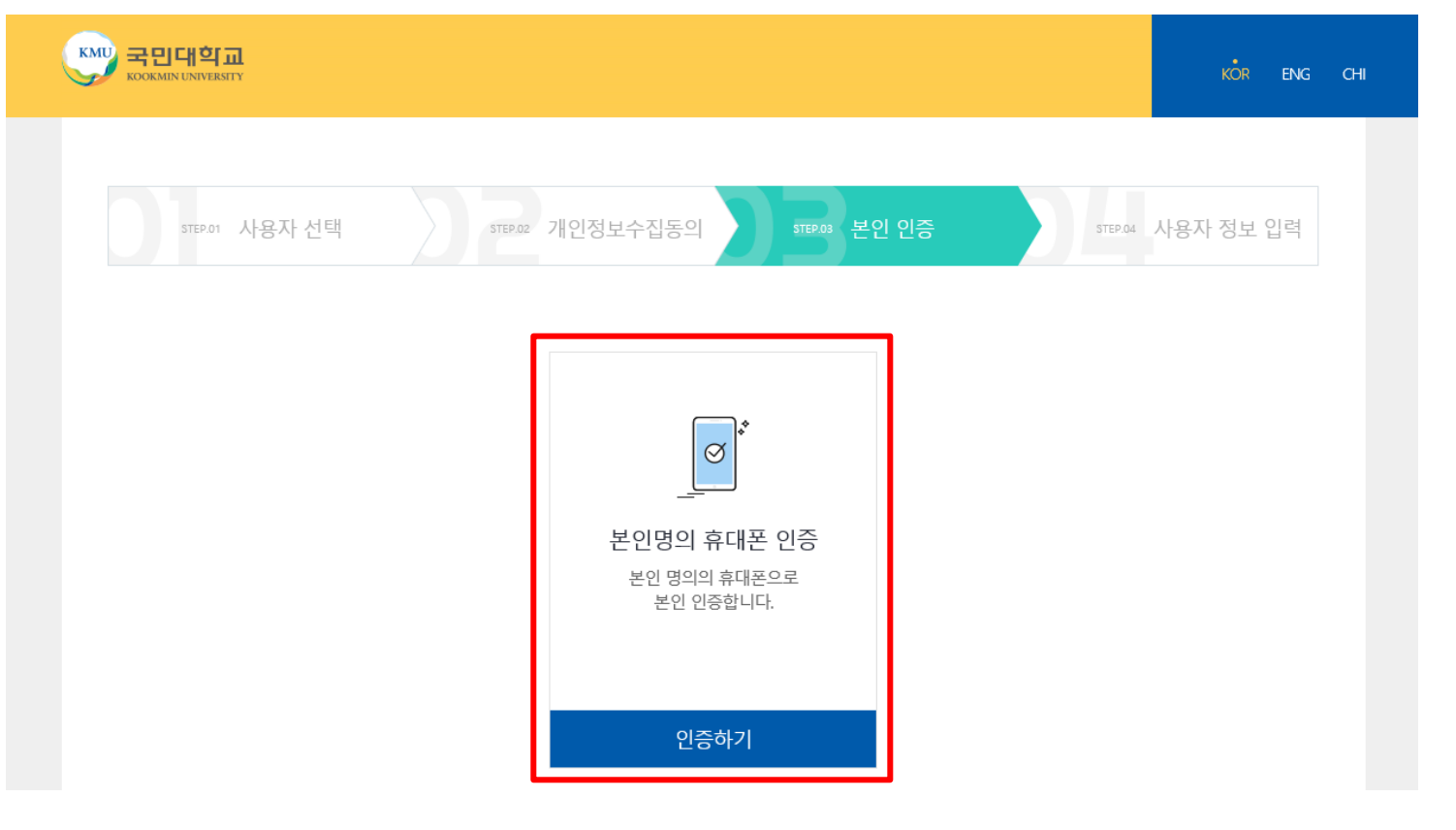

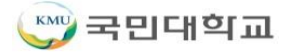

1. 사용자등록(통합ID 등록) 및 로그인

| step.01 사용자                                                                                                    | · 선택 STEP.02 개인정보수집동의 STEP.03 본인 인증 <b>STEP.04 사용자 정보 연</b>                                                                                 | q | ① ID 및 비밀번호 작성 규칙을 확인하여 입력                         |
|----------------------------------------------------------------------------------------------------|----------------------------------------------------------------------------------------------------|---|----------------------------------------------------|
| 용자정보 ID                                                                                                    | 및 비밀번호 작성 규칙에 맞추어 생성                                                                                                    |   | ■ 비밀번호 작성 규칙                                       |
| 이름                                                                                                    |                                                                                                    |   | - 8 ~ 30글자 이내로 지정                                  |
| 아이디 아래 아이디 작성 규칙 참고                                                                                                    | 아래 아이디 작성 규칙 참고                                                                                                    | 9 | - 사용자계정과 동일하지 않은 값으로 지정                            |
|                                                                                                    | • 6 ~ 25글자 이내로 지정<br>• 영문소문자(a-z), 숫자(0-9), 3개의 특수문자( )만 사용 가능                                                                              |   | - 숫자, 영문대/소문자, 특수문자를 혼합하여                          |
| 비밀번호 아래 비밀번호 작성 규칙 참고<br>- 8 ~ 30글자 이내로 지정<br>- 사용자 계정(ID)과 동일하지 않은 값으로 지정<br>- 숫자, 영문대/소문자, 특수문자를 혼합<br>- 동일 문자/숫자 등 3회 이상 연속으로 반복하여 사용금지<br>- 생년월일, 주민등록번호 뒷자리 및 전화번호 사용 금지<br>- 응용프로그램 등을 이용한 자동 비밀번호 압력 기능 사용 금지 | 아래 비밀번호 작성 규칙 참고                                                                                                    | 3 | - 동일문자 / 숫자 등 3회 이상 연속 반복사용                        |
|                                                                                                    | <ul> <li>8~30글자 이내로 지정</li> <li>사용자 계정(ID)과 동일하지 않은 값으로 지정</li> <li>스자 여묘대 스묘자로 출하</li> </ul>                                               |   | - 생년월일, 주민등록번호 뒷자리 및 전화번호<br>사용 금지                 |
|                                                                                                    | <ul> <li> 못해, 정문해 가운가 등 3회 이상 연속으로 반복하여 사용금지</li> <li> 생년월일, 주민등록번호 뒷자리 및 전화번호 사용 금지</li> <li> 응용프로그램 등을 이용한 자동 비밀번호 압력 기능 사용 금지</li> </ul> |   | - 응용프로그램 등을 이용한 자동 비밀번호 입<br>기능 사용 금지              |
| 비밀번호 확인                                                                                                    | 입력한 비밀번호를 다시 입력하세요                                                                                                    | 3 |                                                    |
| 비정보 자네                                                                                                    | 정부 서탠                                                                                                    |   | ② 자녀 정보 선택                                         |
|                                                                                                    | 오▲ └ ┓ 조회를 하지 않았거나 조회된 데이터가 없습니다.                                                                                                    |   | - 자녀가 학부모 정보를 사전 등록한 경우<br>자녀 정보 항목에 연결된 자녀 정보가 나타 |
| 변결된 자녀 정보가 없을 경<br>- 포털 > 공통서비스 > 포틸<br>계격되 자녀 정보가 어무 겨                                                                                                    | 경우 자녀에게 정보제공을 요청하세요.<br>털서비스 > 개인환경설정 > 자녀정보제공관리<br>경우 자녀 정보 제공 서비스가 제하되니다.                                                                 |   | - 사진 등록아시 않은 경우 [사용사등독] 우<br>로그인하여 자녀정보 등록 가능      |

# 1. 사용자등록(통합ID 등록) 및 로그인

#### 1.4. 로그인

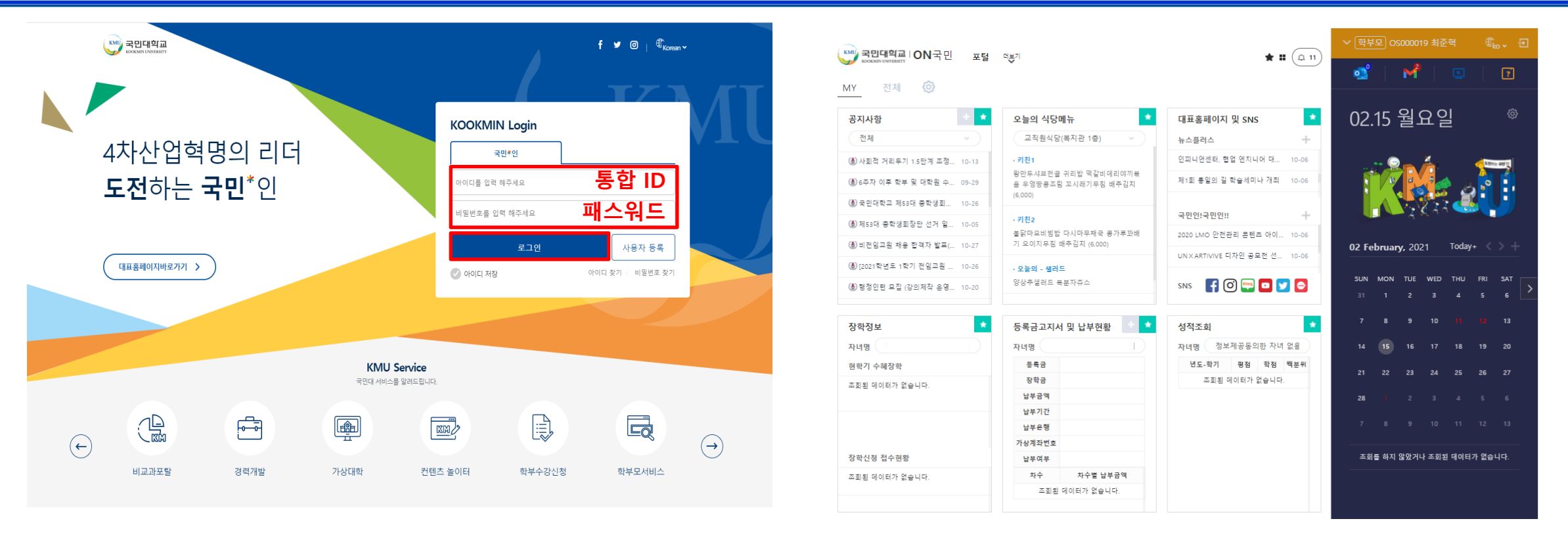

등록한 통합ID 및 PW를 입력하여 로그인 진행
 로그인 후 학부모용 서비스 이용 가능
 ※ 자녀정보 관련(장학정보, 등록금고지서정보, 성적정보), 공지사항 조회 등

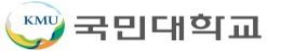

② 교원 및 직원: [포털] > [내정보관리] > [자녀정보관리(교직원용)] 메뉴 클릭 ※ 교원 및 직원은 자녀정보를 추가하면 우측상단에 [학부모]신분이 추가됨

① 학부모 가입자: [포털]을 클릭하여 [학부모서비스] > [자녀정보관리] 메뉴 클릭

[메뉴 위치]

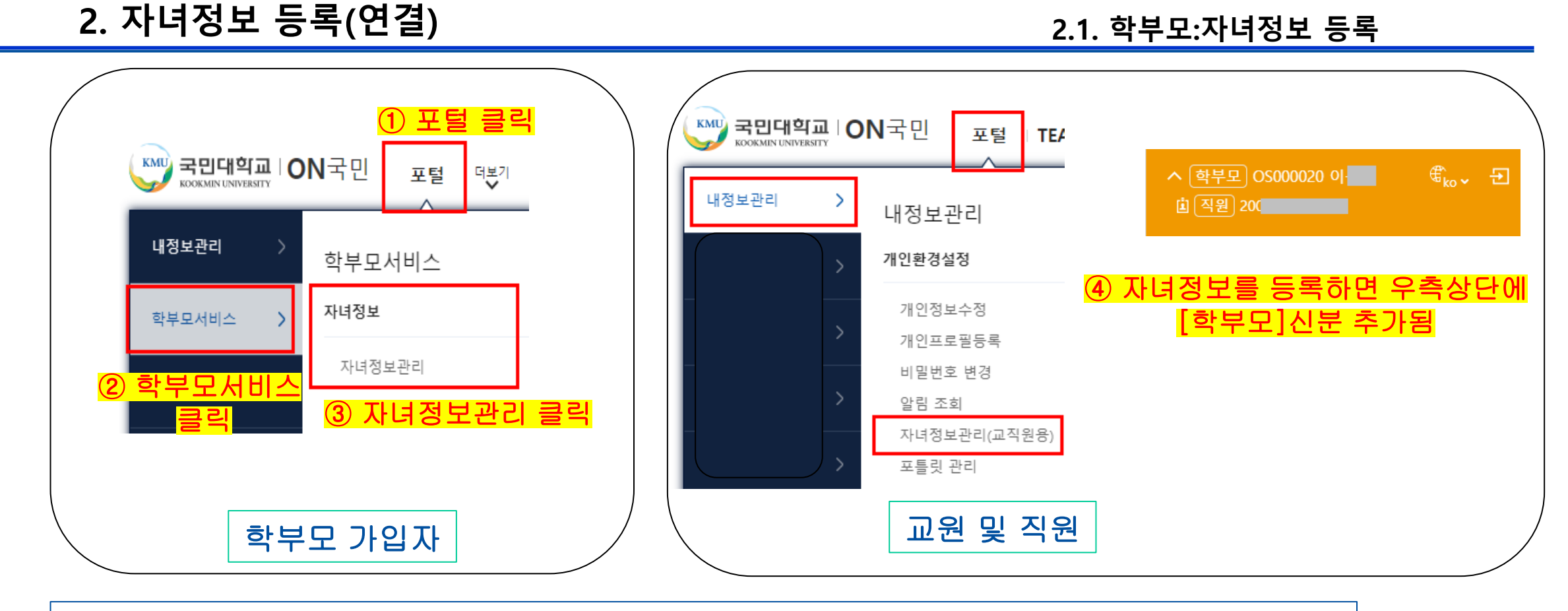

- 7 -

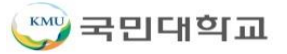

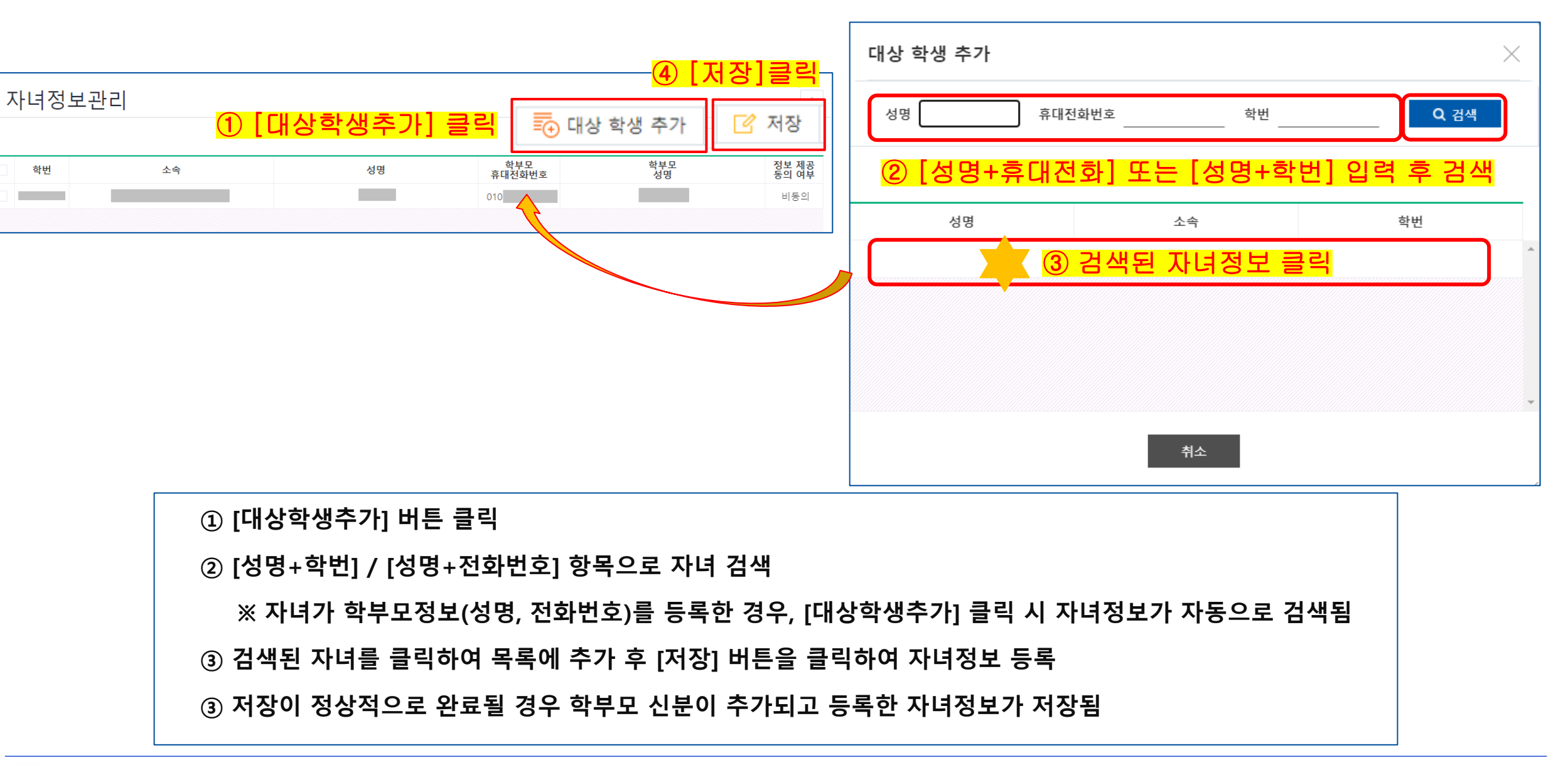

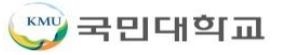

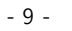

대우정보시그템

※ 성적정보제공 동의 시 학부모에게 년도-학기별 성적 공개(평점/백분위)

② [추가] 버튼을 클릭하여, 학부모 정보 입력(휴대전화번호, 성명) 및 성적정보제공동의여부 선택 후 [저장]

① [포털]을 클릭하여 [내정보관리] > [학부모정보관리] 메뉴 클릭

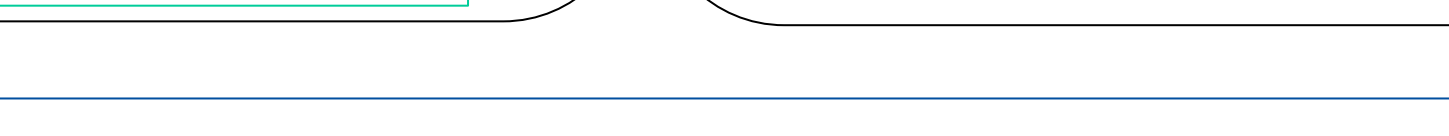

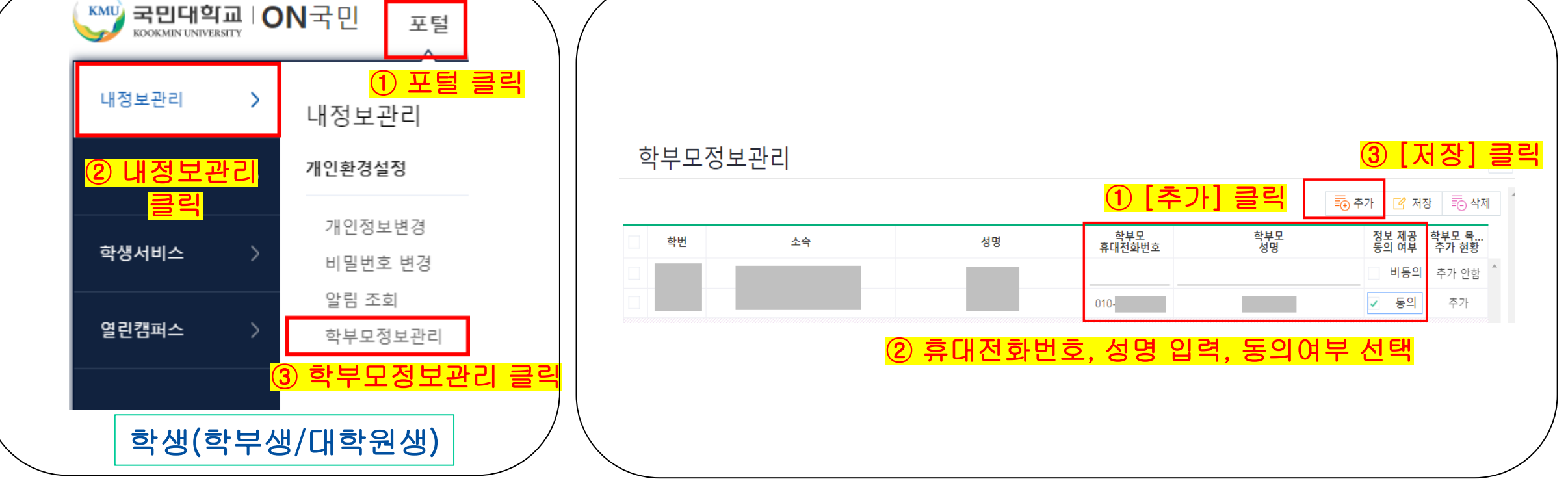

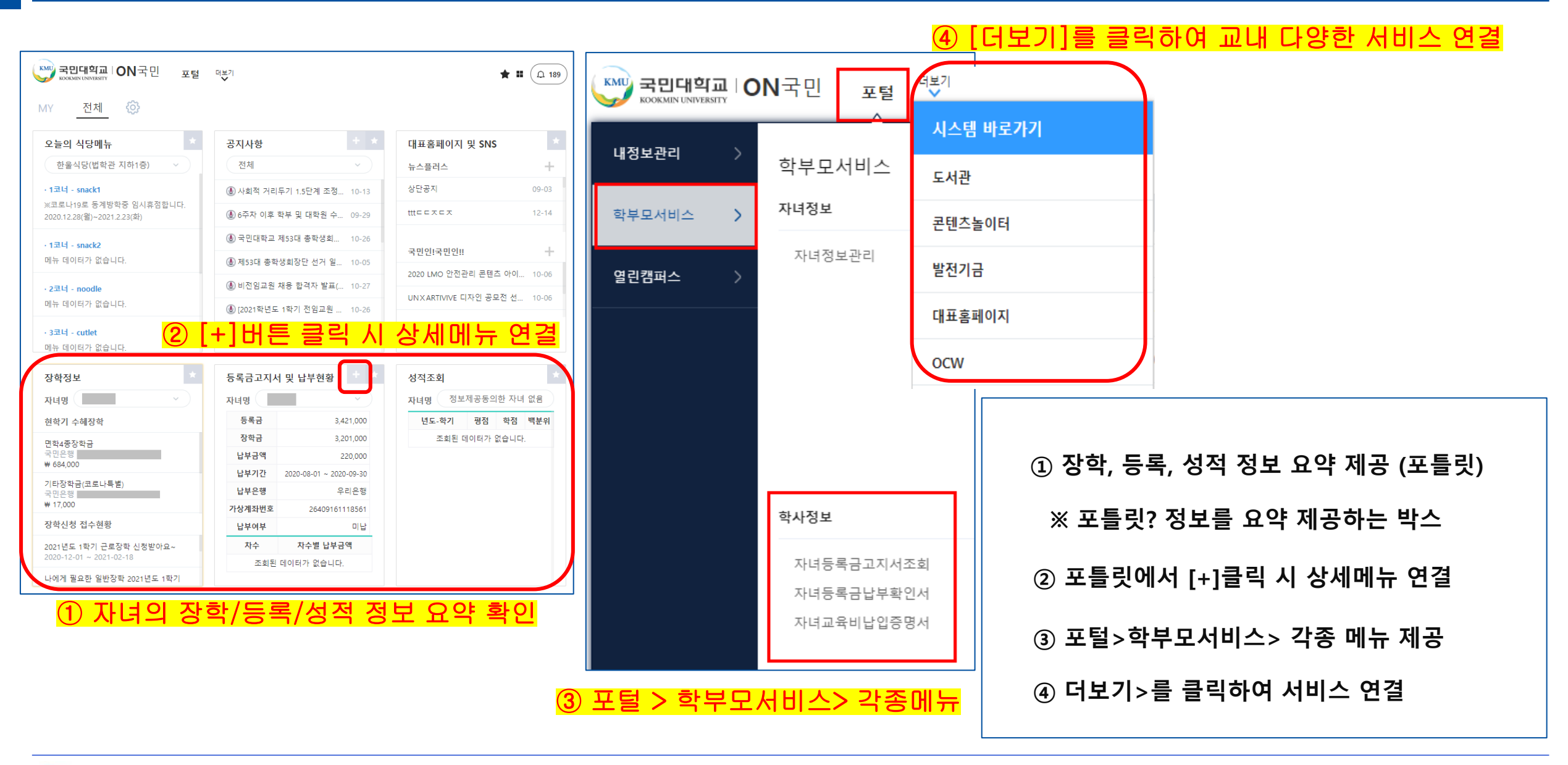

🖤 국민대학교

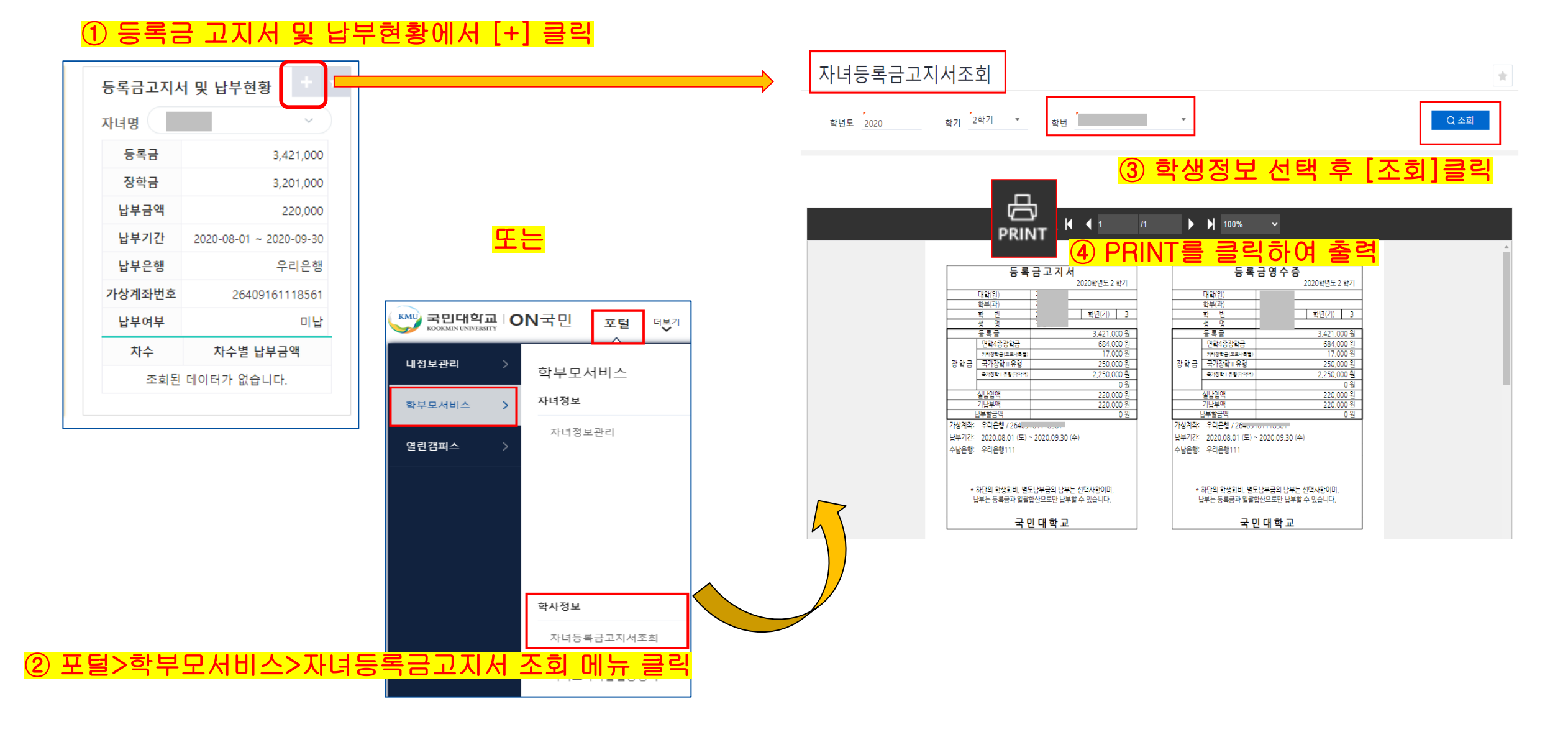

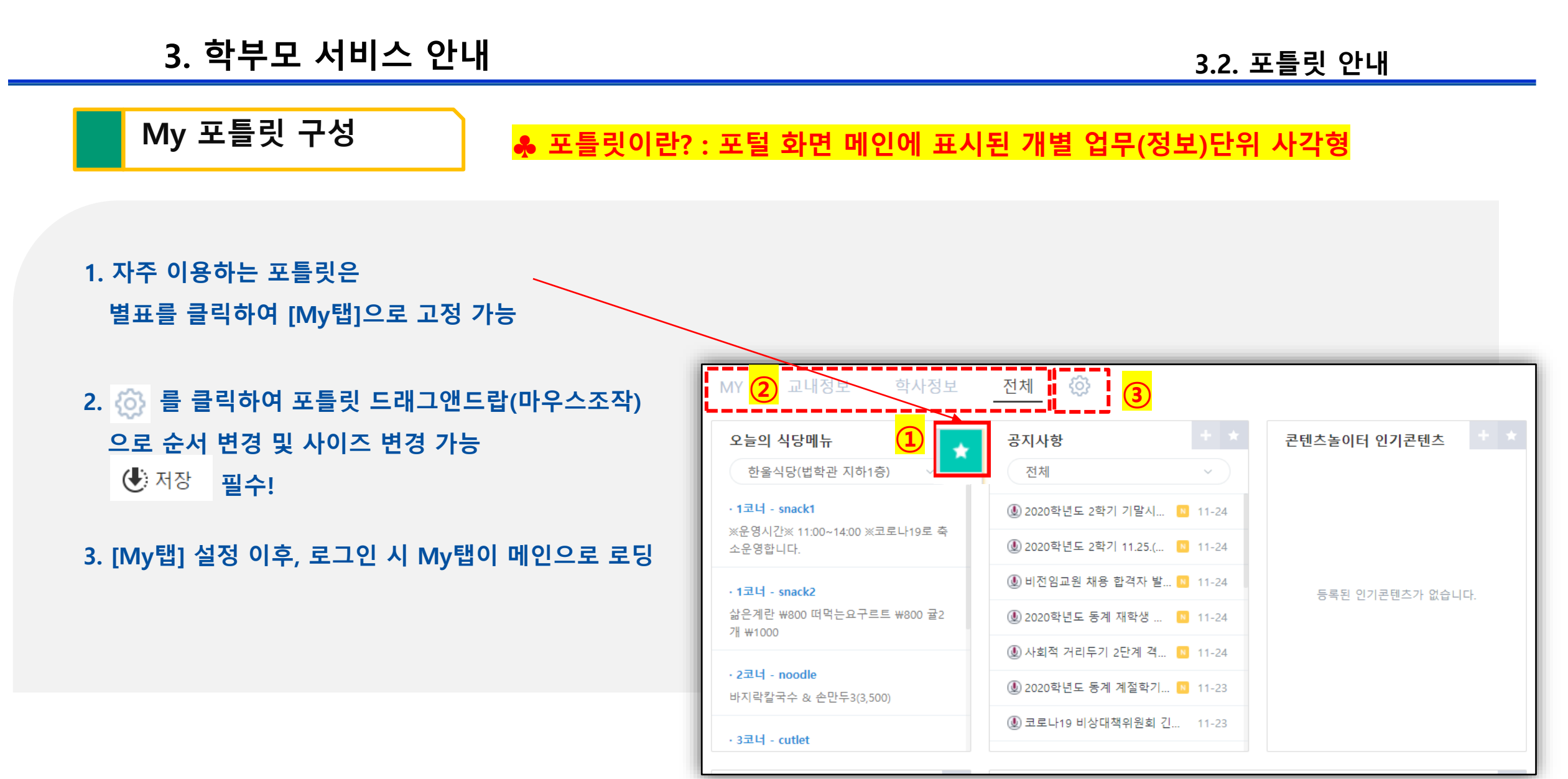

## 4. 사용자 등록 취소(탈퇴)

② 비밀번호로 재인증 후 [탈퇴] 클릭

| <ol> <li>모털 클릭</li> <li>조민대학교 ION국민 포털</li> </ol>                           | 사용자등록 취소<br>비밀번호 입력<br>비밀번호 입력 비밀번호 입력                                                                                                    |
|-----------------------------------------------------------------------------|----------------------------------------------------------------------------------------------------|
| 내정보관리 > 내정보관리<br>(2 내정보관리)<br>클릭<br>열린캠퍼스 > 대연환경설정<br>비밀번호 변경<br>3 사용자등록 취소 | 탈퇴 안내사항         별물 신청 하기전에 안내사항을 확인 해 주세요.         개인정보 보호법에 의거하여 탈퇴 시 다음과 같은 포털 사용자 정보는 DB에서 삭제되며 복구가 불가능 합니다.         · 내부 사용자식별번호, 로그인아이디, 비밀번호등의 개인정보.         탈퇴 시 다음과 같은 포털 컨텐츠 데이터는 삭제 됩니다.         · 즐겨찾기, 개인별 포틀릿 배치, 개인 시스템 환경설정 값         탈퇴 시 공지사항, 게시판등의 포털 컨텐츠 데이터는 유지 되나 사용자명 등이 정상적으로 표시되지 않을 수 있습니다.         · 위 안내사항에 등의합니다.         · 위 안내사항에 등의합니다. |
| ① [포털] > [ 내정보관리] > [사용자등록취소]                                               |                                                                                                    |

# 감사합니다.

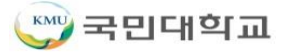